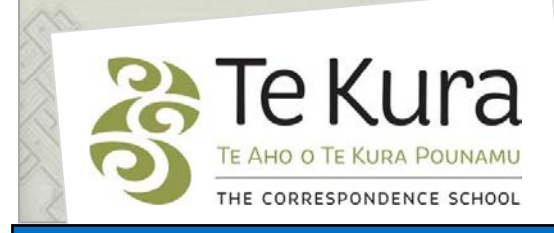

# Te Kura Enrolment System -TES

## User Guide for Schools and Dual Providers

Part 5: How to view Non Returners

### Contents

| Part    | Sub                      | ject                                         | Page |
|---------|--------------------------|----------------------------------------------|------|
| Part 5. | How to view Non Returner |                                              | 2    |
|         | 5.1                      | How to view your monthly Non Returner screen | 2    |

# Part Five. How to view Non Returners

#### 5.1 How to view your monthly Non Returner screen

Students who have not returned work for assessing for one month or more will be listed on this screen as '**Non Returners**'.

The list is automatically taken off our student management system on the last day of each month from March to September.

Your regional Relationship Coordinator is the first person tocontact regarding any students listed on this screen (ie to request reinstatement of a student in cancelled subjects).

| Step 1. To view the list of Non Returners, go to 'Non<br>Returners' under the 'Class List'.                                                                                                    | Schools/Correctional Service                                                                                                    |
|----------------------------------------------------------------------------------------------------|----------------------------------------------------------------------------------------------------|
| <b>Result:</b> The following search criteria will appear:                                                                                                    | Registered Students Non Returners Frie Enrolments Frie Cancellations                                                                                                    |
| <ul> <li>Step 2. Select the Academic Year and either 'ALL' which shows both NonReturn 1 and 2 students on the one list or select the Student Status you wish to search -NR1 or NR2:</li> <li>NonReturn1 – Student has not returned work for one month.</li> <li>NonReturn2 – Student has not returned work for two months and has been cancelled in the subject for which they did not return work.</li> </ul> | Non Returners Person Number: 81482 Name: Aimee Lewis School: Te Aho o Te Kura Pounamu Note: Complete the fields below and click 'Search' Academic Year or ALL : 2012 Student Status or ALL : ALL |
| Step 3. Click Search.                                                                                                    | Search Clear Form                                                                                                    |

Continued on next page

#### Part Five. How to view Non Returner lists

| 5.1 How to view Monthly Non Returner screen lists continued                                                                                                    |                                                                                                    |  |  |  |  |  |  |
|----------------------------------------------------------------------------------------------------|----------------------------------------------------------------------------------------------------|--|--|--|--|--|--|
| <ul> <li>Result: The Non Returners screen will display the following fields:</li> <li>Status (Non Returner 1 or 2)</li> <li>Student Number (ID)</li> <li>Student Name</li> <li>Subject Code</li> <li>Subject Description</li> <li>Main Subject</li> <li>Registration Date</li> <li>Last Work Dispatched (from Te Kura)</li> <li>Last Work Received (by Te Kura)</li> <li>Teacher name</li> </ul> |                                                                                                    |  |  |  |  |  |  |
| Non Returners         Person Number: 84236         Name: Aimee Lewis         School: St Catherines College (Kilbimie)         Search         Status       Student Number         Status       Student Number         Status       Student Number         NonReturn 1       6123456789         Bond James       MV2000                                                                            | MainRegistrationWork<br>LastWork<br>LastSubjectDateDispatchedReceivedY22-FEB-201322-FEB-2013Keegan Kim |  |  |  |  |  |  |